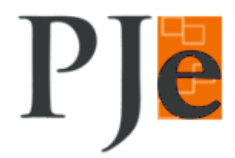

## Primeiro acesso ao Sistema

 Abra o navegador Mozilla Firefox e acesse o site do TJPR (<u>https://www.tjpr.jus.br/</u>) Na aba Serviços, está disponível o sistema Processo Judicial Eletrônico – Pje – 2º Grau

In the de despanse

Image: Sector de la contraction de la contraction de la contraconterion de la con

Link para acesso direto: https://pje.tjpr.jus.br

- 2. Insira seu certificado digital na leitora (smartcards) ou na porta USB (token). Clique no botão
- 3. Será aberta a janela abaixo para ser introduzida a senha PIN.

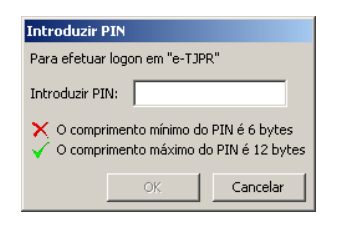

4. Após digitar a senha PIN, a tela do usuário será aberta. Confira o seu nome/cargo/lotação no canto superior direito da tela.

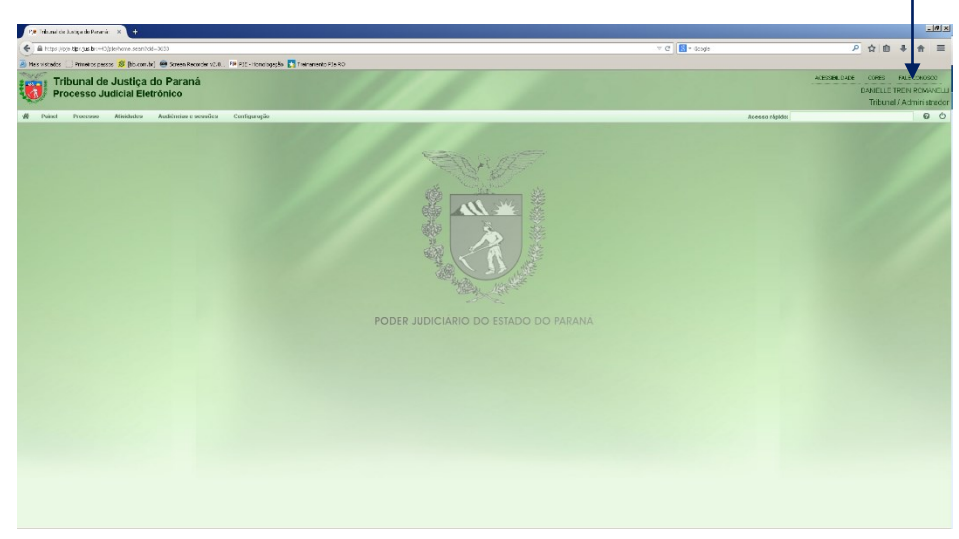